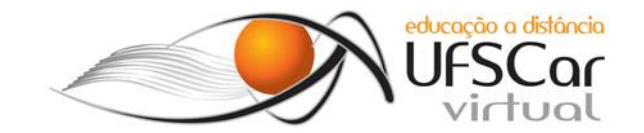

## Organização pessoal

Os cursos de graduação exigem que os alunos cursem diversas disciplinas ao mesmo tempo e em alguns semestres a carga horária é grande. Em geral o aluno de ensino a distância tem outras atividades além do curso. O fato de cursar várias disciplinas ao mesmo tempo exige que alunos de EaD acessem diversas salas de aula virtuais, leia e responda diversos fórum de dúvidas e de participação e entregue atividades quase que diariamente, afinal, cada disciplina tem um cronograma e datas limites para entrega de trabalho. Isso sem falar nas recuperações paralelas das atividades e nas provas...

Como podem notar, os alunos precisam ficar atentos a muitos itens. Se organizar é a melhor forma de estudas todo o conteúdo necessário e também de evitar atrasos nas entregas.

Não importa como – você precisa ter uma forma de se organizar! Nessa material vamos listar algumas dicas valiosas para que você tire proveito do tempo dedicado ao curso e vamos explorar algumas ferramentas que podem ser úteis nessa tarefa.

## Dicas de organização

- Pense nas atividades que deve executar durante a semana e no fim de semana e tenha em mente quanto do seu tempo será dedicado a EaD – quanto mais tempo, melhor!
- Tenha uma lista de todas as disciplinas que irá cursar e identifique a data de início, fim, data de prova, substitutiva e recuperação;

1

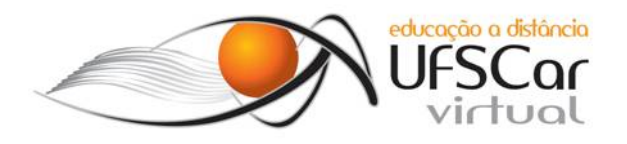

- Sempre que iniciar uma disciplina, leia o Guia da Disciplina e qualquer outro texto de apresentação com o intuito de entender as regras que serão seguidas por cada professor:
  - a. datas de entrega (os professores procuram sempre marcar as entregas da disciplina para o mesmo dia da semana);
  - b. verifique se você tem acesso ao livro (ou livros) que o professor irá utilizar como texto base e onde encontrá-lo;
  - c. certifique-se dos softwares que serão utilizados no decorrer da disciplina e se possível, instale-os nos computadores que utilizas para realizar as atividades;
  - d. fique atento as exigências de nota e freqüência do curso.
- 4) Logo que cada unidade de cada disciplina iniciar, faça o download do material de leitura e programe seu tempo para que consiga ler todos. Uma boa alternativa é ler o material de cada disciplina e já realizar a atividade referente à unidade – isso evita releitura de texto e permite que você poste suas dúvidas rapidamente, ajudando a finalizar a atividade rapidamente;
- Anote todas as atividades que entregou e caso tenha perdido a data de entrega, anote a data máxima para a recuperação;
- 6) Monitore sua freqüência nas disciplinas freqüência reprova! Imagine obter a nota média para ser aprovado e não ter freqüência <sup>©</sup>
- 7) Reserve um tempo diariamente para se dedicar as disciplinas quando se está na graduação, seja presencial ou virtual, fins de semana são ótimos dias para realizar atividades e ler material teórico! Para curtir o fim de semana, é necessário "ralar" muito durante a semana.

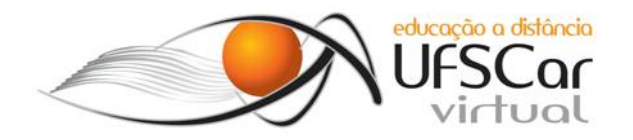

- 8) Reserve um tempo para descansar e para lazer isso é importante para se manter motivado e descansado. Lembre-se - aluno (e funcionário) cansado ou com muito sono não consegue ter um bom rendimento!
- 9) Anote tudo em algum local e deixe visível ou de fácil acesso pode ser em papel, em arquivo texto, em planilha eletrônica, em quadro, etc.

Podem parecer muitos itens para monitorar, mas é necessário – fazendo isso desde o início do curso, se torna um hábito e os benefícios serão notórios!

Para facilitar a organização pessoal, algumas ferramentas podem ser utilizadas – aqui vamos falar sobre a Agenda do Gmail e dar um exemplo de como planilhas eletrônicas podem ajudar. Outras ferramentas web serão listadas, caso você não use o Gmail.

## Agenda Gmail / Gmail Calendar

Para usar essa agenda, é necessário ter uma conta no Gmail, serviço de e-mail gratuito da Google<sup>1</sup>.

Clicando no link Agenda, no lado superior esquerdo, como ilustra a Figura 1, você acessa a tela principal, exemplificada na Figura 2.

<sup>&</sup>lt;sup>1</sup> HTTP://www.google.com

### BSI - Letr Prof. Andr

| etramento Digit<br>ndré Di Thommazo | al                                                              | UFSCar                                                                                                    |  |  |  |  |
|-------------------------------------|-----------------------------------------------------------------|----------------------------------------------------------------------------------------------------|--|--|--|--|
| +Você Orkut Gmail Agenda            | Docs Fotos Web Mais -                                           | PROCURAR E-MAIL PESQUISAR NA WEB                                                                                                    |  |  |  |  |
| E-mail<br>Contatos<br>Tarefas       | Arquivar Spam Excluir      Experimente uma nova caixa de entrac | Mover para      Marcadores      Mais      C                                                                                                    |  |  |  |  |
| ESCREVER E-MAIL                     | ■ ☆ sergio<br>■ ☆ ACM Bulletin                                  | Academia Java online + Android - Learning ELIS CRISTINA M<br>[acm-bulletin-students] Today's Topic: ACM Updates Online I<br>[Sbc-I] Mudança de nome do periódico IEEE TNN - Divulgando<br>[Sbc-I] Oportunidade: bolsa de doutorado em projeto interna |  |  |  |  |
| Entrada (23)<br>Buzz 🗭              | 📗 🚖 Zhao Liang                                                  |                                                                                                    |  |  |  |  |
| Com estrela 🚖                       | 📰 🛣 Zhao Liang                                                  |                                                                                                    |  |  |  |  |
| Bate-papos 🖓                        | III 😭 FIFA.com                                                  | Schurrle & Pellegrini exclusives, Boniek & statistical feature [1] new comment on LinkedIn - Linkedin Groups LinkedIn Octo                                                                                                    |  |  |  |  |
| Rascunhos                           | 🗐 🚖 Carlos Becker Westpha. (2)                                  | [Sbc-I] Steve Jobs (1955-2011) - http://www.apple.com/stevejobs                                                                                                    |  |  |  |  |

Figura 1. Link para acessar a Agenda do Gmail por meio do e-mail.

| locê Orkut Gmail Agenda                               | Docs Foto | s Web Mais -       |          |                            |          |                |                     | eliscmh@gmail.con |
|-------------------------------------------------------|-----------|--------------------|----------|----------------------------|----------|----------------|---------------------|-------------------|
| Google                                                | Pesquisar | io Google Agenda   |          | mostrar opgões de pesquisa |          |                |                     |                   |
| Calendar                                              |           | < > 2 - 8 de out d | 2011     |                            |          | Dia Semana Més | 4 dias Compromissos | e c               |
| CRIAR                                                 | GMT-03    | dom 2/10           | seg 3/10 | ter 4/10                   | qua 5/10 | qui 6/10       | sex 7/10            | sáb 8/10          |
| outubro de 2011                                       | 05:00     |                    |          |                            |          |                |                     |                   |
| D S T Q Q S S<br>25 26 27 28 29 30 1<br>2 3 4 5 6 7 8 | 06:00     |                    |          |                            |          |                |                     |                   |
| 9 10 11 12 13 14 15                                   | 07:00     |                    |          |                            |          |                |                     |                   |
| 23 24 25 26 27 28 29<br>30 31 1 2 3 4 5               | 08:00     |                    |          |                            |          |                |                     |                   |
| Minhas agendas                                        | 09:00     |                    |          |                            |          |                |                     |                   |
| Outras agendas 🛛 🐨                                    | 10:00     |                    |          |                            |          |                |                     |                   |
|                                                       | 11:00     |                    |          |                            |          |                |                     |                   |
|                                                       | 12:00     |                    |          |                            |          |                |                     |                   |
|                                                       | 12:00     |                    |          |                            |          |                |                     |                   |
|                                                       | • 14,00   |                    |          |                            |          |                |                     |                   |
|                                                       | 15:00     |                    |          |                            |          |                |                     |                   |
|                                                       | 16.00     |                    |          |                            |          |                |                     |                   |
|                                                       | 17:00     |                    |          |                            |          |                |                     |                   |
|                                                       | 18:00     |                    |          |                            |          |                |                     |                   |
|                                                       | 10:00     |                    |          |                            |          |                |                     |                   |
|                                                       | -9.00     |                    |          |                            |          |                |                     |                   |

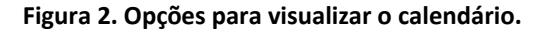

No Google Agenda você pode criar diversas agendas, facilitando a separação dos tipos de compromisso. O fato de poder colorir cada agenda com uma cor facilita a visualização dos compromissos do dia, semana ou mês. Por exemplo, você pode ter uma agenda - Disciplinas EaD e outra de compromissos Pessoais.

Para criar uma segunda agenda, basta clicar na opção Criar nova agenda, como ilustra a Figura 3. Na Figura 4 você pode observar as informações necessárias para criar uma nova agenda. Note na área em destaque da figura que é possível compartilhar uma agenda com

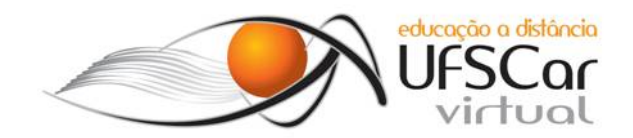

outras pessoas, de forma que elas possam ter permissões diferentes de edição. É possível explorar esse recurso com os colegas de disciplina!

| +Você Orkut Gmail <b>Agenda</b> Docs Fotos Web Mais <del>-</del> |                                                         |                    |          |          |  |  |  |  |  |
|------------------------------------------------------------------|---------------------------------------------------------|--------------------|----------|----------|--|--|--|--|--|
| Google                                                           | Pesquisar no Google Agenda Q mostrar opções de pesquisa |                    |          |          |  |  |  |  |  |
| Calendar                                                         |                                                         | < > 2 - 8 de out o | de 2011  |          |  |  |  |  |  |
| CRIAR                                                            | GMT-03                                                  | dom 2/10           | seg 3/10 | ter 4/10 |  |  |  |  |  |
| → outubro de 2011 〈 〉                                            | 05:00                                                   |                    |          |          |  |  |  |  |  |
| 25 26 27 28 29 30 1<br>2 3 4 5 6 7 8                             | 06:00                                                   |                    |          |          |  |  |  |  |  |
| 9 10 11 12 13 14 15<br>16 17 18 19 20 21 22                      | 07:00                                                   |                    |          |          |  |  |  |  |  |
| 23 24 25 26 27 28 29<br>30 31 1 2 3 4 5                          | 08:00                                                   |                    |          |          |  |  |  |  |  |
| Minhas agendas                                                   | 09.00                                                   |                    |          |          |  |  |  |  |  |
| Outras agendas                                                   | riar nova agenda<br>onfigurações                        |                    |          |          |  |  |  |  |  |

Figura 3. Opção para criar várias agendas.

| +Você Orkut Gmail Agenda Docs Fotos Web Mais -                                                                                                    |                                                                                                    | eliscmh@gmail.com - 🔅 |
|----------------------------------------------------------------------------------------------------|----------------------------------------------------------------------------------------------------|-----------------------|
| Google Pesquisar no Google Agenda                                                                                                    | Q, moster copies de preciona                                                                                                    |                       |
| Criar nova agenda<br>Detalhes da agenda                                                                                                    |                                                                                                    |                       |
| - Voltar para agenda Criar Agenda Cancelar                                                                                                    |                                                                                                    |                       |
| Nome da agenda:                                                                                                    | Disciplinas da EaD                                                                                                    |                       |
| Descrição:                                                                                                    | Datas das designinas da EaO.                                                                                                    |                       |
| Locat                                                                                                    | Por exemplo, "São Francisco", "Nova lorque" ou "EUA". Especificar um local ajudará as pessoas a encontrar eventos em sua agenda (se for uma agenda pública)   |                       |
| Fuso horário da agenda:<br>Primeiro escotha um país para selecionar o conjunto correto de fusos<br>horános. Para vertedos os husos horános, selecione a caxa.         | País: Brasil (escolha um país diferente para ver outros husos horários)<br>Selecione um tuso horários (COMT-03:00) São Paulo 💽 Existe todos os tusos horários |                       |
| Torne sua agenda pública Saiba mais     Esta agenda aparecerá nos resultados de pesquisa pública do Go     Compartihar apenas as informações livrelocupado (ocultar d | oge.<br>Atalhes)                                                                                                    |                       |
| Compartilhar com pessoas específicas                                                                                                    |                                                                                                    |                       |
| Pessoa                                                                                                    | Configurações de autorização                                                                                                    | Excluir               |
|                                                                                                    | Ver todos os detalhes de eventos   Adicionar pessoa                                                                                                    |                       |
| "eliscmh@gmail.com" <eliscmh@gmail.com></eliscmh@gmail.com>                                                                                                    | Fazer alterações e gerenciar compartilhamento                                                                                                    |                       |
| Dica: Compartilhando com colegas de trabalho?<br>Empresas podem migrar para o Google Agenda para facilitar o compartil                                                | amento. Salba como                                                                                                    |                       |
| « Voltar para agenda Criar Agenda Cancelar                                                                                                    |                                                                                                    |                       |
|                                                                                                    | ©2011 Google - Termos de Serviço - Política de Privacidade                                                                                                    |                       |

Figura 4. Opções de compartilhamento da agenda.

Para criar um compromisso, basta clicar no botão *Criar*, indicado por uma seta na Figura 5. Feito isso, uma tela como a ilustrada na Figura 6 será exibida.

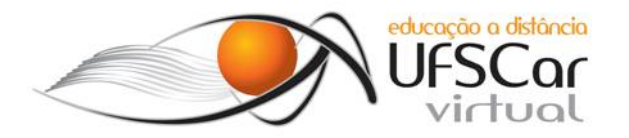

| Calendar         Image: Control of the second second s | Hope              | 2 - 8 de out de 2011 | ter 4/10 |          | Dia Semana Mé | s 4 dias Compromissos | e c      |
|----------------------------------------------------------------------------------------------------|-------------------|----------------------|----------|----------|---------------|-----------------------|----------|
| CRAR         Call           cutubre de 201         D         S         T         O         Q         S           D         S         T         O         Q         S         S         20         S         S                                                                                                    | dom 2/11<br>05:00 | 0 seg 3/10           | ter 4/10 |          |               |                       |          |
| • outubro de 2010         Image: Construction of the construction of the c | 05:00             |                      |          | qua 5/10 | qui 6/10      | sex 7/10              | sáb 8/10 |
| 0 S T 0 0 S<br>25 26 27 28 20 30<br>21 3 4 5 60 7 8<br>9 10 11 12 13 14 15<br>16 17 18 19 20 21 22<br>23 24 25 28 27 28 29<br>30 31 1 2 3 4 5<br>Minhas agendas                                                                                                    | 05.00             |                      |          |          |               |                       |          |
| 9 10 11 12 13 14 15<br>16 17 18 19 20 21 22<br>23 24 25 26 27 28 29<br>30 31 1 2 3 4 5<br>Minhas agendas                                                                                                    |                   |                      |          |          |               |                       |          |
| 23 24 25 26 27 28 29<br>30 31 1 2 3 4 5<br>Minhas agendas                                                                                                    | 07:00             |                      |          |          |               |                       |          |
| Minhas agendas 💌                                                                                                    | 08.00             |                      |          |          |               |                       |          |
|                                                                                                    | 09:00             |                      |          |          |               |                       |          |
| Outras agendas 🕐                                                                                                    | 10.00             |                      |          |          |               |                       |          |
|                                                                                                    | 11.00             |                      |          |          |               |                       |          |
|                                                                                                    | 12:00             |                      |          |          |               |                       |          |
|                                                                                                    | 12.00             |                      |          |          |               |                       |          |
|                                                                                                    | 14.00             |                      |          |          |               |                       |          |
|                                                                                                    | 15:00             |                      |          |          |               |                       |          |
|                                                                                                    | 16.00             |                      |          |          |               |                       |          |
|                                                                                                    | 17.00             |                      |          |          |               |                       |          |
|                                                                                                    | 18.00             |                      |          |          |               |                       |          |
|                                                                                                    |                   |                      |          |          |               |                       |          |

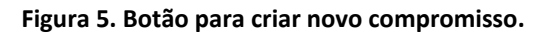

| +Você Orkut Gmail Agenda Docs Fotos Web Mais -    |                                             |
|---------------------------------------------------|---------------------------------------------|
| Google Pesquisar no Google Agenda                 | mostrar opções de pesquisa                  |
| SALVAR Descartar                                  |                                             |
| Entrega da AA1 - Letramento Digital               |                                             |
| 7/11/2011 até 7/11/2011 <b>2</b>                  |                                             |
| 🗹 dia inteiro 🔲 Repetir 3                         |                                             |
| Detalhes do evento Encontrar um horário (10)      |                                             |
| Onde 4                                            | Adicionar convidados                        |
| Agenda Elis Hernandes 🔹 5                         | Digite os endereços de e-i Adicionar        |
| Descrição 6                                       | Convidados podem                            |
|                                                   | ✓ convidar outros ✓ ver lista de convidados |
| 7 Cor do evento                                   |                                             |
| Lembretes E-mail  10 minutos ×                    |                                             |
| Pop-up 💌 10 minutos 💌 x 🔕<br>Adicionar lembrete   |                                             |
| Mostrar-me como 💿 Disponível 💿 Ocupado            |                                             |
| 9 Privacidade  Padrão  Público  Privado           |                                             |
| Saiba mais sobre os eventos privados e públicos   |                                             |
| Deseia adicionar anexos? Saiba como ativar o lab. |                                             |

Figura 6. Informações para criar um novo compromisso.

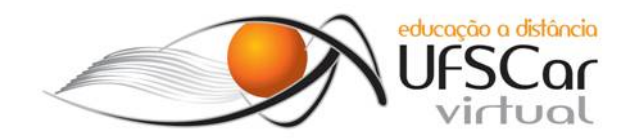

Como é possível notar, há muitas opções para configurar o novo compromisso. Vamos acompanhar cada uma das opções numeradas:

- Título para o compromisso um nome claro e objetivo ajuda visualizar melhor todos os compromissos;
- 2) Data e hora um compromisso pode durar o dia todo, e nesse caso você não precisa especificar horário de início e de término;
- Repetição a clicar nessa opção, uma tela como a apresentada por meio da Figura 7 permite que você configure repetições do mesmo evento;

| Google Pesquisar no Google Agenda        | Q, mostrar opções de pesquisa       |
|------------------------------------------|-------------------------------------|
| SALVAR Descartar                         |                                     |
| Entrega da AA1 - Letramento Digital      |                                     |
| 7/11/2011 até 7/11/2011                  |                                     |
| ☑ dia inteiro   ☑ Repetir                | Dest                                |
| Detalhes do evento Encontrar um horário  | Repear                              |
| Onde                                     | Repetição: Semanal:                 |
| Agenda Elis Hernandes                    | Repete a cada: 1 💌 semanas          |
| Descrição                                | Repete: DVSTQQQSSS                  |
|                                          | Início em: 7/11/2011                |
|                                          | Termina:      Sempre                |
| Cor do evento                            | O Após ocorrências                  |
| Lembretes E-mail 💌 10 minutos 💌 🗙        | Denmark and some file               |
| Pop-up 💌 10 minutos 💌 🗙                  | Resumo: Semanar: cada segunda-terra |
| Adicionar lembrete                       | Concluído Cancelar                  |
| Mostrar-me como 💿 Disponível 💿 Ocupado   |                                     |
| Privacidade 💿 Padrão 💿 Público 💿 Privado |                                     |

Figura 7. Opções de repetição do novo compromisso.

- Onde você pode inserir cidade, estado e país onde o compromisso será realizado e integrar essas informações como o GoogleMaps;
- Agenda como você pode ter mais que uma agenda criada, como é descrito um pouco acima, nessa opção você seleciona a agenda na qual o compromisso será armazenado, como ilustra a Figura 8.

7/11/2011

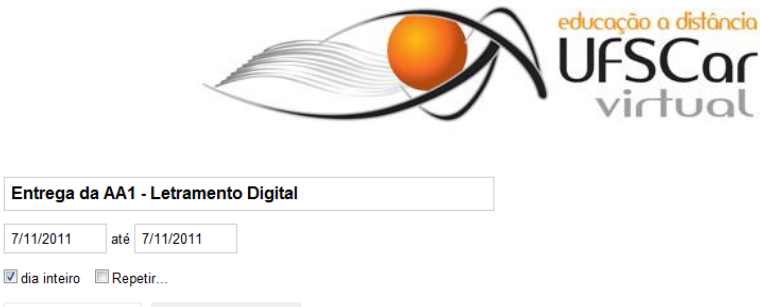

| Detalhes do evento | Encontrar um horário    |
|--------------------|-------------------------|
| Onde               |                         |
| Agenda             | Elis Hernandes          |
| Descrição          | Disciplinas da EaD      |
|                    |                         |
| Cor de evente      |                         |
| Col do evento      |                         |
| Lembretes          | E-mail V IV minutos V X |
|                    | Adicionar lembrete      |

Figura 8. Opção para alocar o novo compromisso em uma das agendas criadas.

- 6) Descrição nessa opção você pode inserir um texto com mais detalhes sobre o compromisso;
- 7) Cor se desejar destacar o compromisso, você pode aplicar uma cor de identificação a ele. Se você não modificar, a cor será a mesma designada para a agenda na qual o compromisso está sendo armazenado;
- 8) Lembretes essa pode ser a funcionalidade mais útil para o aluno da EaD. Nessa opção você pode criar um lembrete para o compromisso, e receber esse lembrete por meio de email ou de uma janela pop-up. É possível criar mais de um lembrete para o mesmo compromisso e esse lembrete pode ser enviado semanas, dias ou minutos antes do seu compromisso. Um ótimo recurso para receber via e-mail um lembrete de entrega de uma atividade ou de uma prova!
- 9) Mostrar-me como e Privacidade nessas opções você pode tornar o compromisso público ou privado – só tem acesso as pessoas com as quais você compartilhou a agenda e ainda dizer se você estará ou não ocupado nesse dia ou horário. Isso é válido para usar a opção "Encontrar um horário" (item 10), que tem a função de encontrar os horários que não estão com algum compromisso na sua agenda.

Na Figura 9 é possível observar uma tela de visualização da agenda, exibindo dois compromissos agendados. Note que a cor do compromisso é a mesma cor da agenda "Disciplinas EaD" (canto esquerdo da tela).

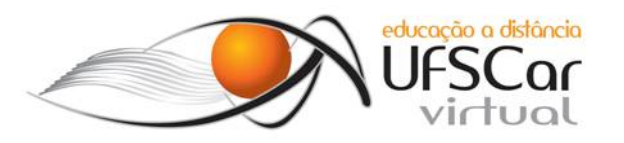

| +Você Orkut Gmail Agenda                                                                                                    | Docs Fotos Web Mais -      |                                         |                          |                            |            |                     | eliscmh@gmail.com - 🔅 |
|----------------------------------------------------------------------------------------------------|----------------------------|-----------------------------------------|--------------------------|----------------------------|------------|---------------------|-----------------------|
| Google                                                                                                    | Pesquisar no Google Agenda |                                         | Q mostrar opções de pesq | i atualizado. Desfazer     |            |                     |                       |
| Calendar                                                                                                    | Hoje < > nove              | embro de 2011                           | 366 616110 10            | and an and a second second | Dia Semana | Més 4 dias Compromi | 5105 <del>0</del> C   |
| Cittate           D S T         0         0         0           D S T         0         0         0         0           D S T         0         0         0         0         0           D S T         0         0         0         0         0         0         0         0         10         11         10         10         10         10         10         10         10         10         10         10         10         10         10         10         10         10         10         10         10         10         10         10         10         10         10         10         10         10         10         10         10         10         10         10         10         10         10         10         10         10         10         10         10         10         10         10         10         10         10         10         10         10         10         10         10         10         10         10         10         10         10         10         10         10         10         10         10         10         10         10         10 | dom<br>30                  | 88g<br>31                               | ter<br>1 de nov          | qua<br>2                   | qui<br>3   | sex<br>4            | 5                     |
|                                                                                                    | 6                          | 7<br>Entrega da AA1 1 - Letramento Dig  | 8                        | 9                          | 10         | 11                  | 12                    |
|                                                                                                    | 13                         | 14<br>Entrega da AA2 1 - Latramento Dig | 15                       | 15                         | 17         | 18                  | 19                    |
|                                                                                                    | 20                         | 21                                      | 22                       | 23                         | 24         | 25                  | 26                    |
|                                                                                                    | 27                         | 28                                      | 29                       | 30                         | 1 de daz   | 2                   |                       |

Figura 9. Agenda com compromissos agendados.

A possibilidade de organizar cada evento em uma agenda específica, de utilizar cores para destacá-los e de receber diversos lembretes sobre cada um deles são excelentes recursos para alunos da EaD. Usar essa agenda para programar como dividir as horas para se dedicar a cada disciplina também é muito útil!

## Planilhas eletrônicas

Sim, planilhas eletrônicas podem ajudá-lo nessa tarefa de organização, assim como documentos texto também. Na Figura 10 é possível observar uma agenda semanal criada para tutores – perfeitamente adaptável para alunos. Nas tabelas 1 e 2 são apresentados exemplos de organização de objetivos e do tempo do aluo durante uma semana.

O uso de cores pode facilitar muito o uso desse tipo de ferramenta. Uma outra opção é criar em cada aba uma tabela para cada unidade/ciclo. Obviamente, também é possível criar uma aba para cada mês, criando algo semelhante com a Agenda do Google.

Uma dica – geralmente os programas possuem modelos (*templates*) prontos de calendários, seja no próprio software ou na internet. Usar um desses modelos pode agilizar a criação da sua agenda!

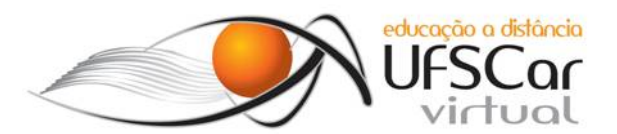

| 4  | А | В                    | С       | D                                           | E                                           | F                                           | G                                        | Н                                                             | I.                                          | J                                           |
|----|---|----------------------|---------|---------------------------------------------|---------------------------------------------|---------------------------------------------|------------------------------------------|---------------------------------------------------------------|---------------------------------------------|---------------------------------------------|
| 1  |   |                      |         | -                                           |                                             | Agenda de t                                 | utor                                     |                                                               |                                             |                                             |
| 2  |   | Legenda:             |         |                                             |                                             |                                             |                                          |                                                               |                                             |                                             |
| 3  |   | Início de ciclo      |         |                                             |                                             |                                             |                                          |                                                               |                                             |                                             |
| 4  |   | Fim de ciclo         | ļ       |                                             |                                             |                                             |                                          |                                                               |                                             |                                             |
| 6  |   | Ciclo                | Período | Domingo                                     | Segunda-feira                               | Terrafaira                                  | Quarta-faira                             | Quinta-faira                                                  | Sexta-feira                                 | Sábado                                      |
| 0  |   | cicio                | Tenouo  | Domingo                                     | Segunda Tena                                | Terça-terra                                 | Quarta Terra                             | Quinta reira                                                  | Sexta-Tella                                 | Sabaco                                      |
| 7  |   |                      | Manhã   |                                             |                                             |                                             |                                          |                                                               |                                             |                                             |
| 8  |   |                      | Tarde   |                                             |                                             |                                             |                                          |                                                               |                                             | Verificar e responder<br>dúvidas dos alunos |
| 9  |   | # Ciclo              | Noite   |                                             |                                             |                                             | Ler e interar-se do<br>conteúdo do ciclo | Entender como<br>deverão ser feitas as<br>atividades do ciclo | Verificar e responder<br>dúvidas dos alunos |                                             |
| 10 |   | Semanal              | Manhã   |                                             |                                             |                                             |                                          |                                                               |                                             |                                             |
| 11 |   |                      | Tarde   |                                             |                                             |                                             |                                          |                                                               |                                             |                                             |
| 12 |   |                      | Noite   | Verificar e responder<br>dúvidas dos alunos | Dar retorno das<br>atividades aos<br>alunos |                                             |                                          |                                                               |                                             |                                             |
| 13 |   |                      | Manhã   |                                             |                                             |                                             |                                          |                                                               |                                             |                                             |
| 14 |   |                      | Tarde   |                                             |                                             |                                             |                                          |                                                               |                                             | Verificar e responder<br>dúvidas dos alunos |
| 15 |   |                      | Noite   |                                             |                                             |                                             | Ler e interar-se do<br>conteúdo do ciclo | Entender como<br>deverão ser feitas as<br>atividades do ciclo | Verificar e responder<br>dúvidas dos alunos |                                             |
| 16 |   | statistic se         | Manhã   |                                             |                                             |                                             |                                          |                                                               |                                             |                                             |
| 17 |   | # Ciclo<br>Quinzenal | Tarde   |                                             |                                             |                                             |                                          |                                                               |                                             |                                             |
| 18 |   |                      | Noite   |                                             | Verificar e responder<br>dúvidas dos alunos | Dar retorno das<br>atividades aos<br>alunos |                                          | Verificar e responder<br>dúvidas dos alunos                   | Verificar e responder<br>dúvidas dos alunos |                                             |
| 19 |   |                      | Manhã   |                                             |                                             |                                             |                                          |                                                               |                                             |                                             |
| 20 |   |                      | Tarde   |                                             |                                             |                                             |                                          |                                                               |                                             |                                             |
| 21 |   |                      | Noite   | Dar retorno das<br>atividades aos<br>alunos | Dar retorno das<br>atividades aos<br>alunos |                                             |                                          |                                                               |                                             |                                             |

Figura 10. Exemplo de uma agenda para tutores.

# Organização do tempo

## Tabela 1. Exemplo de organização dos objetivos semanais

| Objetivos semanais |                      |                |                                                    |  |  |  |  |
|--------------------|----------------------|----------------|----------------------------------------------------|--|--|--|--|
| Objetivo           | Atividade a realizar | Tempo estimado | Atividade finalizada?<br>Sim? Não?<br>Parcialmente |  |  |  |  |
|                    |                      |                |                                                    |  |  |  |  |
|                    |                      |                |                                                    |  |  |  |  |
|                    |                      |                |                                                    |  |  |  |  |
|                    |                      |                |                                                    |  |  |  |  |

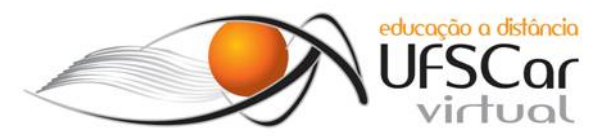

| Sumário da utilização semanal do tempo |      |             |            |                |        |          |          |        |
|----------------------------------------|------|-------------|------------|----------------|--------|----------|----------|--------|
|                                        | Sono | Alimentação | Transporte | Família/amigos | Estudo | Trabalho | Diversão | Outros |
| Segunda                                |      |             |            |                |        |          |          |        |
| Terça                                  |      |             |            |                |        |          |          |        |
| Quarta                                 |      |             |            |                |        |          |          |        |
| Quinta                                 |      |             |            |                |        |          |          |        |
| Sexta                                  |      |             |            |                |        |          |          |        |
| Sábado                                 |      |             |            |                |        |          |          |        |
| Domingo                                |      |             |            |                |        |          |          |        |

## Agendas na web

Uma rápida procura na internet fará com que você encontre diversas ferramentas de agenda, online ou não, que pode auxiliar você a organizar seu tempo. Alguns exemplos são:

- Remember the Milk: http://www.rememberthemilk.com
- Evernote: http://www.evernote.com/about/intl/pt-br/
- Lembra eu: http://lembra.eu/
- Elefante: http://www.elefante.com/
- Trello: https://trello.com/
- Todoist: http://todoist.com/
- HiTask: http://hitask.com/

#### Dicas para ser um aluno EaD de sucesso

As dicas a seguir foram extraídas do www.moodlebrasil.net Guia do Aluno Online<sup>2</sup> – em Abril 2008.

#### Gerenciamento do tempo

- Estabeleça planos de acesso ao curso, experimentação, aprendizagem, e de lazer. (Veja tabela no final deste documento) Crie uma rotina adequada à aprendizagem e o curso.
- Reserve tempo para acessar ao curso.
- Reserve tempo de leitura do material de apoio.

<sup>&</sup>lt;sup>2</sup> http://www.moodlebrasil.net/moodle/file.php/1/GuiaAlunoOnline/GuiaDoAlunoOnlineV03.pdf

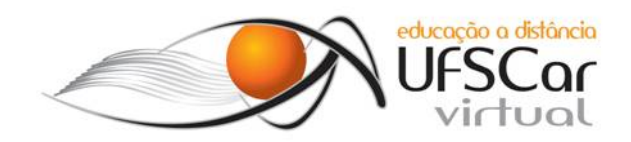

- Reserve tempo (por dia ou semana) para realizar as atividades avaliativas.
- Reserve tempo para ler e responder aos comentários, perguntas, debates que se estejam acontecendo nos fóruns temáticos.

#### Interação

- Não deixe que os e-mails, mensagens se "amontoem". Verifique diariamente novas mensagens.
- Ao ler os e-mails tente tomar de imediato decisões: Quais são para tomar conhecimento, aos quais é esperada uma resposta da sua parte, o mesmo deve ser feito para as mensagens d@s colegas e tutor@s postadas nos fóruns. Coloque-se um prazo para suas participações e cumpra-o.
- Seja ativo e não sempre reativo.
- Coloque perguntas e tente responder aos colegas.

Considere ainda as seguintes observações:

- Sempre que surgir uma dúvida, coloque esta no fórum. Não hesite, não tenha vergonha, não tenha dúvidas acumuladas. Qualquer pergunta é válida e, com certeza, estará ajudando outros colegas que ou não a fizeram, mas gostariam ou nem mesmo sabiam que deveriam tê-la feito.
- Utilize também perguntas como "Você pode explicar isso de outra forma?" ou "Será possível dar um exemplo?"
- Partilhe nos fóruns as suas experiências sobre EaD.
- O curso pretende ser o início de uma comunidade de aprendizagem e assim sendo depende da participação de todos.
- Uma pergunta colocada no fórum, espera pela SUA resposta.
- Um comentário colocado no fórum, espera pelo SEU retorno.
- Prepare-se para aceitar desafios. As suas respostas não serão sempre as "certas". É da discussão que surge a construção de novos conhecimentos, pessoais e do grupo.